# INSTRUCTION BOOK CONTROL SOLUTIONS

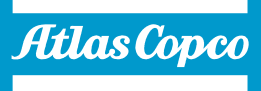

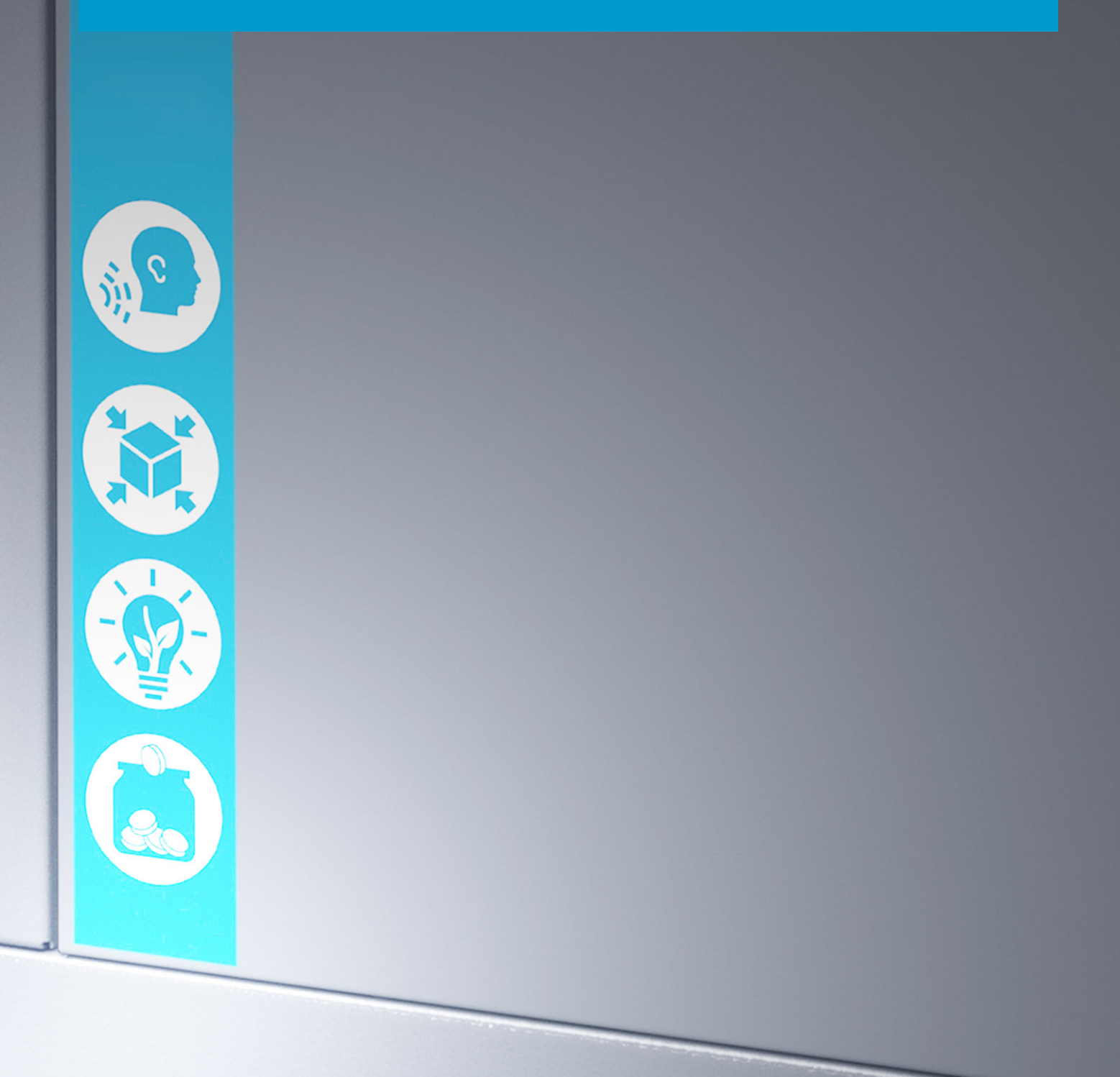

# Atlas Copco Control solutions

Elektronikon MK5 Swipe

### **Instruction book**

Original instructions

#### **COPYRIGHT NOTICE**

Any unauthorized use or copying of the contents or any part thereof is prohibited.

This applies in particular to trademarks, model denominations, part numbers and drawings.

This instruction book is valid for CE as well as non-CE labelled machines. It meets the requirements for instructions specified by the applicable European directives as identified in the Declaration of Conformity.

2019 - 03 **No. 2920 7119 40** 

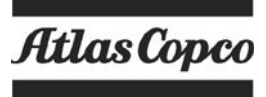

www.atlascopco.com

# Table of contents

| 1    | Elektronikon™ Swipe controller      | . 3 |
|------|-------------------------------------|-----|
| 1.1  | Controller                          | 3   |
| 1.2  | CONTROL PANEL                       | . 5 |
| 1.3  | ICONS USED                          | . 6 |
| 1.4  | Menu                                | . 7 |
| 1.5  | Main Screen                         | .9  |
| 1.6  | Machine settings menu               | 12  |
| 1.7  | AUXILIARY EQUIPMENT PARAMETERS MENU | 14  |
| 1.8  | DATA MENU.                          | 15  |
| 1.9  | Service menu                        | 16  |
| 1.10 | CONTROLLER SETTINGS MENU            | 18  |
| 1.11 | INFORMATION MENU                    | 20  |

# 1 Elektronikon<sup>™</sup> Swipe controller

## 1.1 Controller

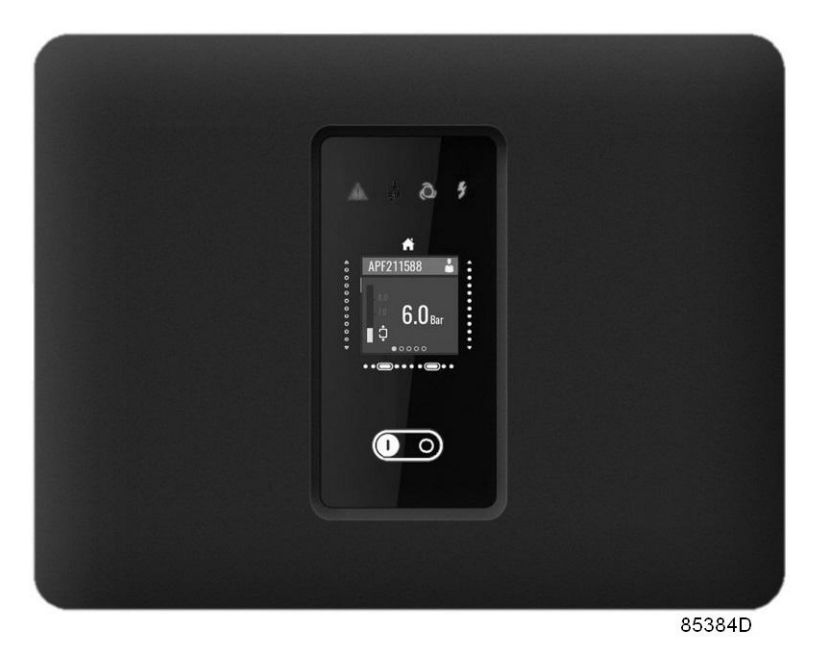

The Elektronikon™ Swipe controller

#### Introduction

#### The controller has following functions:

- · Controlling the unit
- Protecting the unit
- Monitoring components subject to service
- Automatic restart after voltage failure (ARAVF)

#### Automatic control of the unit

The controller maintains the net pressure between programmable limits by automatically loading and unloading the unit.

A number of programmable settings, e.g. the unloading and loading pressures, the minimum stop time and the maximum number of motor starts are taken into account.

The controller stops the unit whenever possible to reduce the power consumption and restarts it automatically when the net pressure decreases. If the expected unloading period is too short, the unit is kept running to prevent too short standstill periods.

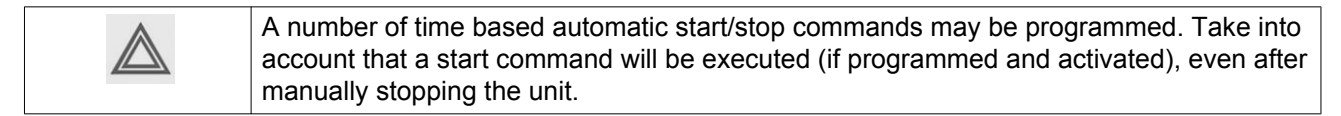

#### Protecting the unit

#### Shutdown

If the element outlet temperature exceeds the programmed shutdown level, the unit will be stopped.

The unit will also be stopped in case of overload of the drive motor or fan motor.

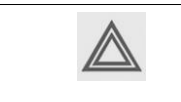

Before remedying, consult the Safety precautions. Before resetting a warning or shutdown message, always solve the problem. Frequently resetting these messages without remedying may damage the unit.

#### Shutdown warning

A shutdown warning level is a programmable level below the shutdown level.

If one of the measurements exceeds the programmed shutdown warning level, a message will appear on the display and the general alarm LED will light up to warn the operator before the shutdown level is reached.

The message disappears as soon as the warning condition disappears or after a manual warning reset on the display.

A warning will also appear if the dew point temperature is too high in relation to the ambient temperature (on units with integrated dryer).

#### Service warning

The service timer has a programmed time interval. If the service timer exceeds the programmed value, this will be indicated on the display to warn the operator to carry out the service actions.

#### Automatic restart after voltage failure (ARAVF)

The controller has a built-in function to automatically restart the unit when the voltage is restored after voltage failure. For units leaving the factory, this function is made inactive.

To activate this function, you have to change the Access level to 'Service user'. This profile is password protected. See Controller settings menu.

Consult your supplier.

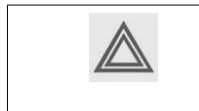

If the function is activated and provided the controller was in the automatic operation mode, the unit will automatically restart if the supply voltage to the module is restored. The ARAVF label (see section Pictographs) shall be glued near to the controller.

# 1.2 Control panel

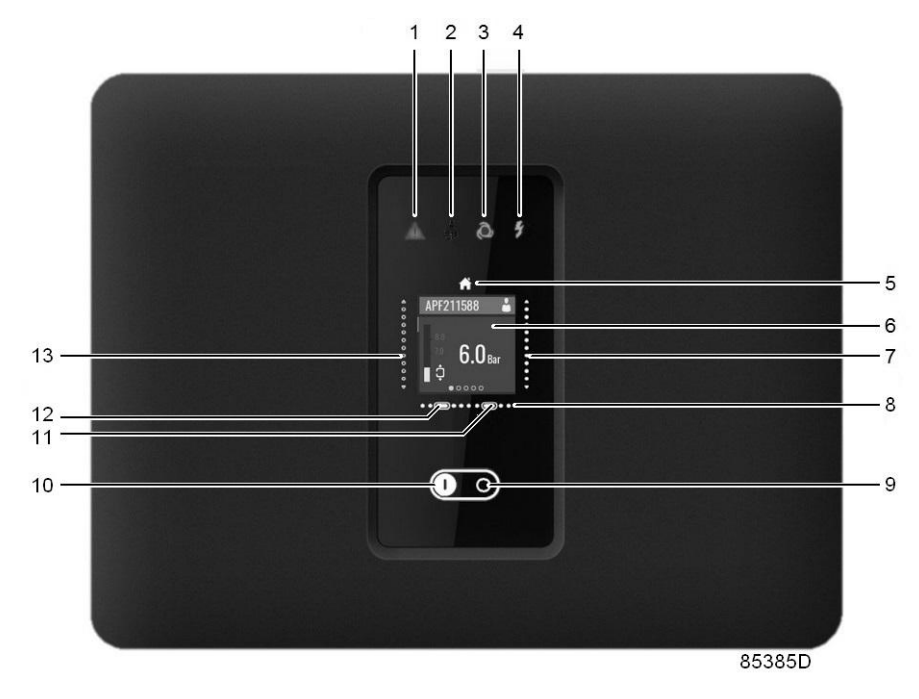

Control panel

#### Parts and functions

| Reference | Designation              | Function                                                                                                 |
|-----------|--------------------------|----------------------------------------------------------------------------------------------------|
| 1         | Warning sign             | Flashes in case of a shut-down, is lit in case of a warning condition.                                   |
| 2         | Service sign             | Is lit when service is needed.                                                                           |
| 3         | Operation sign           | Is lit when the unit is running.                                                                         |
| 4         | Voltage sign             | Indicates that the voltage is switched on.                                                               |
| 5         | Home button              | Tap this button to return to the Main screen.                                                            |
| 6         | Display                  | The information is shown on the display.                                                                 |
| 7         | Right vertical swipe bar | Swipe up or down to modify a setting.<br>After modifying, tap the cancel (12) or confirm (11)<br>button. |
| 8         | Horizontal swipe bar     | Swipe left or right to move horizontally through the menu.                                               |
| 9         | Stop button              | Tap this button to stop the unit.                                                                        |
| 10        | Start button             | Tap this button to start the unit.<br>The operation sign (3) lights up. The controller is<br>operative.  |
| 11        | Confirm button           | After modifying a value, tap the confirm button to finalise.                                             |
| 12        | Cancel button            | Tap the cancel button to cancel a modification.                                                          |
| 13        | Left vertical swipe bar  | Swipe up or down to move vertically through the menu.                                                    |

# 1.3 Icons used

#### Menu icons

| Menu                      | Icon           |
|---------------------------|----------------|
| Main screen               |                |
| Machine Settings          |                |
| Aux. Equipment Parameters |                |
| Data                      |                |
| Service                   | 52240<br>52240 |
| Controller Settings       |                |
| Information               | 852500         |

#### Status icons

| lcon       | Description                 |
|------------|-----------------------------|
|            | Motor Stopped               |
|            | Motor Stopped Wait          |
|            | Running Unloaded            |
|            | Manual Unload               |
|            | Running Unloaded Wait       |
| <b>•℃•</b> | Running Loaded              |
|            | Running Loaded Wait         |
| 85271D     | Machine Control Mode, Local |

| 852720 | Machine Control Mode, Remote               |
|--------|--------------------------------------------|
|        | Machine Control Mode, LAN                  |
| 85274D | Auto Restart After Voltage Failure (ARAVF) |

#### System icons

| lcon   | Description                         |
|--------|-------------------------------------|
| •      | Basic User                          |
| 85276D |                                     |
| •      | Advanced User                       |
| 85277D |                                     |
| •      | Service User                        |
| 85278D |                                     |
|        | Change between screens (indication) |
| 85283D |                                     |
| 6      | Reset                               |
|        |                                     |

| This chapter gives a general survey of available icons. Not all icon chapter are applicable to every machine. |
|----------------------------------------------------------------------------------------------------|
|----------------------------------------------------------------------------------------------------|

### 1.4 Menu

#### Procedure

Starting from the main screen, use the left vertical swipe bar to navigate through the menu items.

Use the horizontal swipe bar to navigate through the different screens of a menu item.

The page indicator

85283D

shows how many screens there are available for the current menu item, depending on the user access level.

#### Menu structure

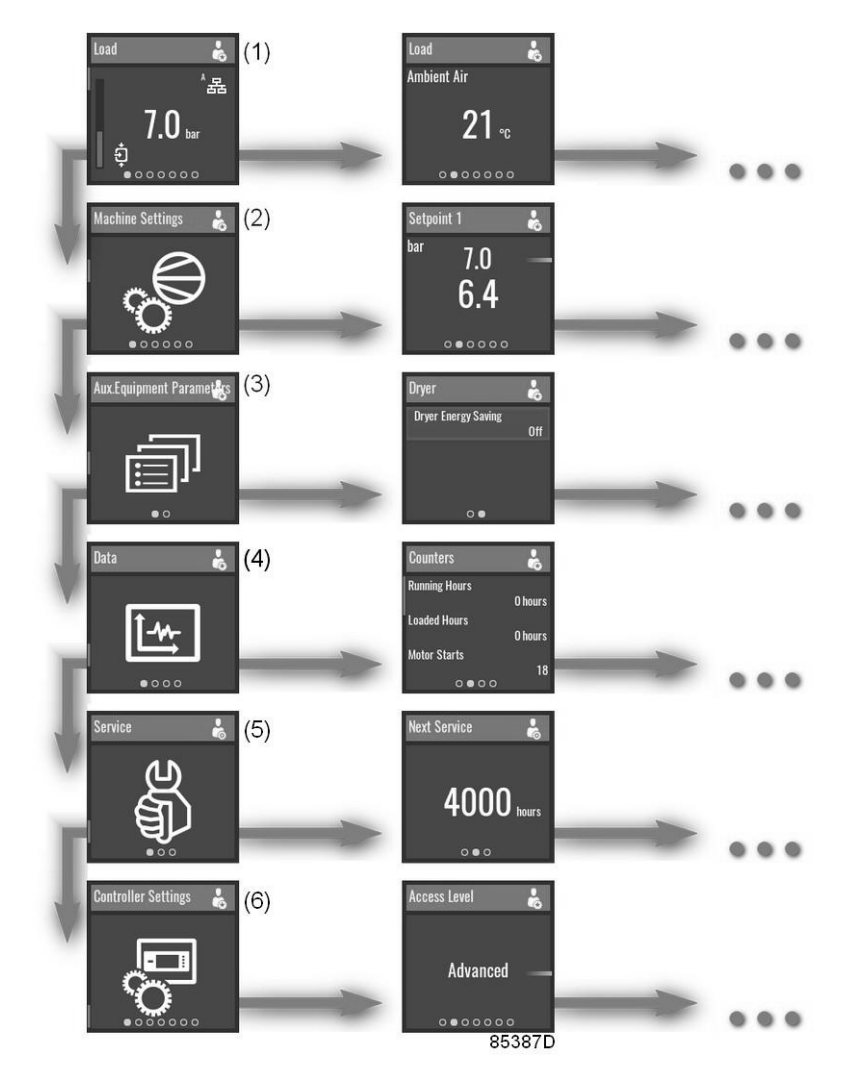

| Reference | Designation                  | Function                                                                                                    |
|-----------|------------------------------|----------------------------------------------------------------------------------------------------|
| (1)       | Main screen                  | Next to the main screen, a maximum of 3 extra values can be shown.                                                                                                    |
| (2)       | Machine settings             | Setpoints, Regulation settings and Control parameters can be viewed and modified through this menu.                                                                                  |
| (3)       | Aux. Equipment<br>parameters | Settings for auxiliary equipment can be viewed and modified through<br>this menu.<br>This menu is only visible when the Access level is set to Advanced.<br>See Controller settings. |
| (4)       | Data                         | The data menu contains information about the Counters, Inputs and Outputs.                                                                                                    |
| (5)       | Service                      | Information about the service interval can be found through this menu.<br>This menu is only visible when the Access level is set to Service.<br>See Controller settings.             |
| (6)       | Controller settings          | Different controller settings, such as Access level or Ethernet settings can be viewed and modified through this menu.                                                               |

This is the main menu structure. The structure can be different depending on the configuration of the unit.

#### Select or modify a setting

Several settings can be modified. The process of selecting or modifying a setting anywhere in the menu is basically the same.

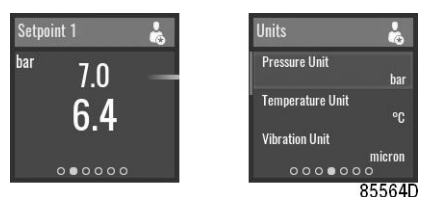

Examples of modifiable settings

#### Select

In these examples, the upper value is selected.

To select the lower value, swipe down on the left vertical swipebar.

#### Modify

To modify the selected value, tap the right vertical swipebar.

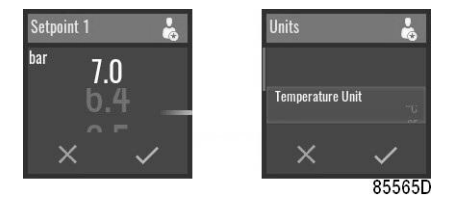

Swipe up or down on the right vertical swipebar to change the value.

On the horizontal swipebar, tap 'V' to confirm or 'X' to decline.

### 1.5 Main screen

#### Function

The Main screen is the screen that is shown automatically when the voltage is switched on. It is switched off automatically after a few minutes when there is no touch input.

Swipe left to navigate to the following screens:

- Predefined IO or counter data (optional)
- Setpoint used (optional)
- Manual unload (optional)
- Status

#### Description

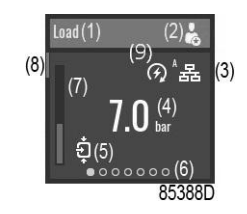

| Reference | Designation                  | Function                                                                                                    |
|-----------|------------------------------|----------------------------------------------------------------------------------------------------|
| (1)       | Screen information           | On the main screen, the screen information<br>bar shows the current status of the machine.<br>When scrolling through menus, the name of<br>the current menu item is shown.                                                                                                    |
| (2)       | Access level icon            | The access level icon shows the current<br>access level setting.<br>See Controller settings menu to switch<br>between User, Advanced or Service.                                                                                                    |
| (3)       | Control mode icon            | The control mode icon shows the current<br>control mode setting.<br>• Local control via start/stop buttons<br>• Remote control via digital input(s)<br>• LAN control via the network.<br>When in Remote or LAN control, the start/<br>stop buttons on the controller will not work. |
| (4)       | Input value                  | This field contains an input value, depending<br>on the type of the machine. In this case, the<br>current outlet pressure is shown.                                                                                                    |
| (5)       | Status                       | This icon shows the current status of the unit.                                                                                                    |
| (6)       | Page indicator (Breadcrumbs) | Indicates how many pages there are<br>available for a given menu item.<br>The page which is currently active is<br>indicated by a filled white circle.<br>Swipe left or right to go to another screen.                                                                              |
| (7)       | Value bar                    | This is an indicator for the input value, also<br>shown on the main screen. When the<br>regulation sensor is selected 2 extra load,<br>unload lines are shown.                                                                                                    |
| (8)       | Scrollbar                    | This is an indication of the vertical position in<br>the menu.<br>Swipe up or down to go to another menu<br>item.                                                                                                    |
| (9)       | ARAVF icon                   | The ARAFV icon is shown when the Automatic Restart functionality is activated.                                                                                                    |

#### Parameters

Starting from the main screen, swipe left to scroll through predefined IO or counter data. (optional)

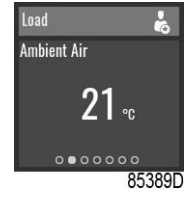

Example

#### Setpoint used

Starting from the main screen, swipe left until the Setpoint used screen is shown.

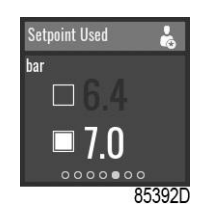

To switch to a different setpoint, swipe up or down on the left vertical swipebar or tap next to the corresponding square.

#### Manual unload

Starting from the main screen, swipe left until the Manual unload screen is shown.

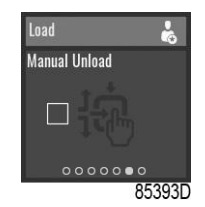

Manual unload can only be activated when the machine is in LOAD and Local control.

To manually unload the unit, tap on the left vertical swipebar.

#### Status

Starting from the main screen, swipe left until the Status screen is shown.

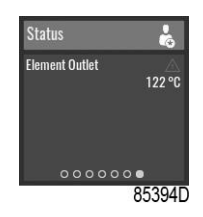

This screen shows the current status of the unit.

If an alarm is active, tap the right vertical swipebar.

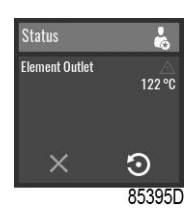

To reset the alarm, press the confirm button under the reset icon.

To cancel without resetting, press the cancel button under the red 'X' icon.

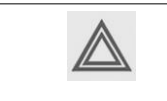

Before remedying, consult the Safety precautions. Before resetting a warning or shutdown message, always solve the problem. Frequently resetting these messages without remedying may damage the unit.

### 1.6 Machine settings menu

#### Function

The Machine Settings menu provides the ability to view and modify several machine settings.

Swipe left to navigate to the following screens:

- Setpoint 1 (optional)
- Setpoint 2 (optional)
- Regulation
- Control Mode
- Auto Restart

#### Procedure

To view the Machine Settings menu:

1. Tap the Home button

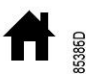

on top of the screen to go to the main screen.

2. Swipe up on the left vertical swipebar until the Machine Settings menu is shown:

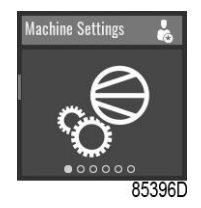

#### Setpoint 1

Starting from the Machine Settings menu, swipe left until the Setpoint 1 screen is shown.

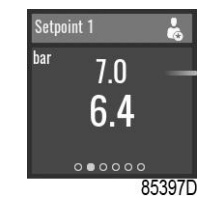

To select a load and unload setpoint, or to modify the values, see section Select or modify a setting.

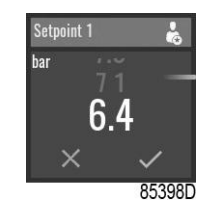

#### Setpoint 2

Starting from the Machine Settings menu, swipe left until the Setpoint 2 screen is shown.

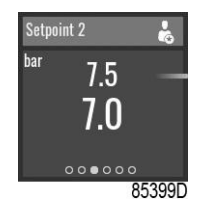

To select a load and unload setpoint, or to modify the values, see section Select or modify a setting.

#### Regulation

Starting from the Machine Settings menu, swipe left until the Regulation screen is shown.

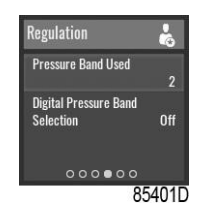

To select a menu item, or to change the setting, see section Select or modify a setting.

#### **Control Mode**

Starting from the Machine Settings menu, swipe left until the Control Mode screen is shown.

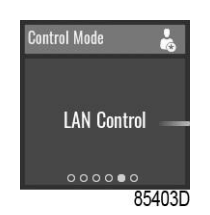

Following control modes are available:

- Local control through start/stop buttons
- Remote control through digital input(s)
- LAN control through UDP ethernet commands.

When in Remote or LAN control, the start/stop buttons on the controller will not work.

To change the setting, see section Select or modify a setting.

#### **Auto Restart**

Starting from the Machine Settings menu, swipe left until the Auto Restart screen is shown.

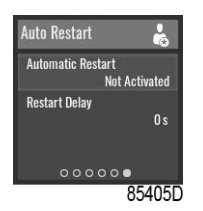

The controller has a built-in function to automatically restart the compressor when voltage is restored after voltage failure. This function is deactivated in compressors leaving the factory and can only be modified after entering a password, please consult your supplier to activate this function.

To select a menu item, or to change the setting, see section Select or modify a setting.

## 1.7 Auxiliary equipment parameters menu

#### Function

The Aux. Equipment parameters menu provides the ability to view and modify several settings related to the auxiliary equipment of the unit.

Swipe left to navigate to the following screens:

- Dryer (optional)
- Fan (optional)
- · Phase sequence detection (optional)
- Internal or External SmartBox

#### Procedure

To view the Aux. Equipment parameters menu:

1. Tap the Home button

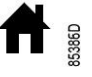

on top of the screen to go to the main screen.

2. Swipe up on the left vertical swipebar until the Aux. Equipment parameters menu is shown:

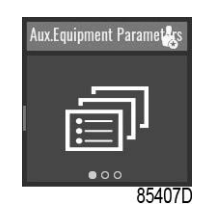

#### Dryer

Starting from the Aux. Equipment parameters menu, swipe left until the Dryer screen is shown.

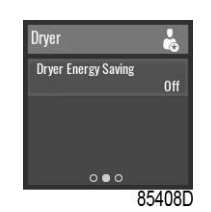

To select a menu item, or to change the setting, see section Select or modify a setting.

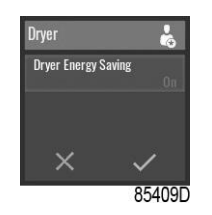

#### SmartBox

Starting from the Aux. Equipment parameters menu, swipe left until the Internal SmartBox screen is shown.

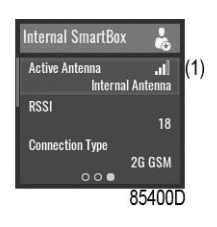

| (1) | The reception quality of the internal antenna can be monitored. |
|-----|-----------------------------------------------------------------|
|     | 32260 <b>JU</b>                                                 |

To select a menu item, or to change the setting, see section Select or modify a setting.

### 1.8 Data menu

#### Function

The Data menu provides the ability to view several important values.

Swipe left to navigate to the following screens:

- Counters
- Inputs
- Outputs

#### Procedure

To view the Data menu:

1. Tap the Home button

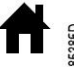

on top of the screen to go to the main screen.

2. Swipe up on the left vertical swipebar until the Data menu is shown:

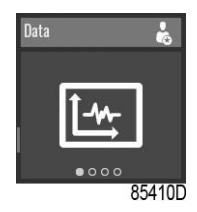

#### Counters

Starting from the Data menu, swipe left until the Counters screen is shown.

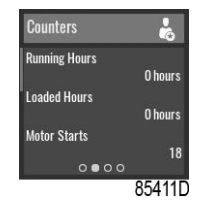

#### Select

To select a different item, swipe up or down on the left vertical swipebar.

#### Inputs

Starting from the Data menu, swipe left until the Inputs screen is shown.

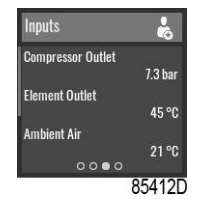

#### Select

To select a different item, swipe up or down on the left vertical swipebar.

#### Outputs

Starting from the Data menu, swipe left until the Outputs screen is shown.

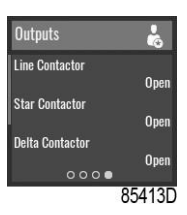

#### Select

To select a different item, swipe up or down on the left vertical swipebar.

| $\triangle$ | Voltage-free outputs may only be used to control or monitor functional systems.<br>They should NOT be used to control, switch or interrupt safety related circuits.<br>Check the maximum allowed load on the label. |
|-------------|----------------------------------------------------------------------------------------------------|
|             | Stop the unit and switch off the supply before connecting external equipment. Check the Safety precautions.                                                                                                    |

## 1.9 Service menu

#### Function

The Service menu provides the ability to reset the service timer. This menu is only available as Service user.

Swipe left to navigate to the following screens:

- Next service
- · Safety valve test

#### Procedure

To view the Service menu:

1. Use the controller as a Service user

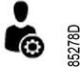

See Controller settings menu to change the user profile.

2. Tap the Home button

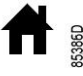

on top of the screen to go to the main screen.

3. Swipe up on the left vertical swipebar until the Machine Settings menu is shown:

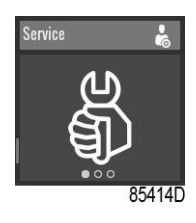

#### **Next Service**

Starting from the Service menu, swipe left until the Next Service screen is shown.

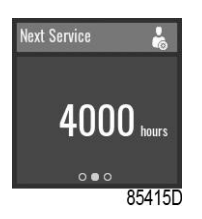

The Next Service will be triggered after the Running Hours value exceeds the Next Service value. **Reset** 

Tap the right vertical swipebar, the following screen is now shown:

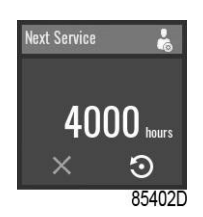

To cancel without resetting, press the cancel button under the red 'X' icon.

To reset the alarm, press the confirm button under the reset icon. The following screen is now shown:

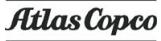

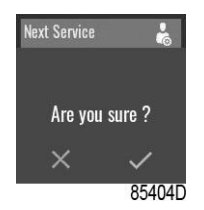

On the horizontal swipebar, tap 'V' to confirm or 'X' to decline.

### 1.10 Controller settings menu

#### Function

The Controller Settings menu provides the ability to view and modify several settings of the controller.

Swipe left to navigate to the following screens:

- Access Level
- Language
- Units
- CAN Settings
- Ethernet Settings
- Display Timeout

#### Procedure

To view the Controller Settings menu:

1. Tap the Home button

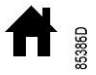

on top of the screen to go to the main screen.

2. Swipe up on the left vertical swipebar until the Controller Settings menu is shown:

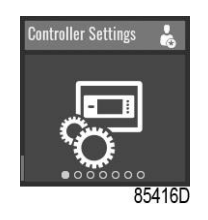

#### **Access Level**

Starting from the Controller Settings menu, swipe left until the Access Level screen is shown.

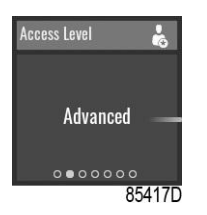

To modify the setting, see section Select or modify a setting.

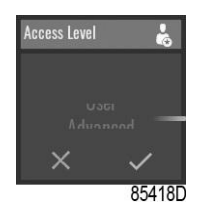

#### Enter a password

The Service user profile is protected by a password. After selecting the Service user profile, the following screen pops up:

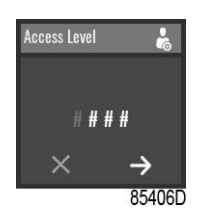

The user can enter the password by swiping up or down on the right vertical swipebar to select the first digit.

Tap ' $\rightarrow$ ' to be able to enter the second digit.

Once the 4 digits are entered, the user can confirm by tapping 'V' or decline by tapping 'X'.

#### Language

Starting from the Controller Settings menu, swipe left until the Language screen is shown.

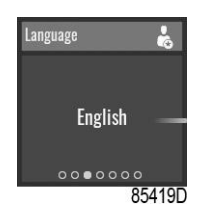

To modify the setting, see section Select or modify a setting.

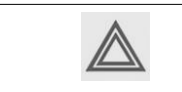

The controller will reboot after changing this setting.

#### Units

The units displayed can be modified through this menu.

#### **CAN Settings**

The list of CAN Settings is shown. When CAN is turned off, the settings can be modified.

#### **Ethernet Settings**

The list of Ethernet Settings is shown. When ethernet is turned off, IP address, Subnet mask and Gateway can be modified.

|--|--|

Do not forget to turn on ethernet settings after changing these settings. Otherwise the controller can't connect anymore!

#### **Display Timeout**

Starting from the Controller Settings menu, swipe left until the Display Timeout screen is shown.

Display timeout is used to save energy and save the lifetime of the display. Timer starts after last operator actions on the push buttons or swipe bars.

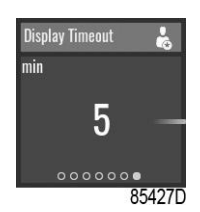

To modify the setting, see section Select or modify a setting.

# 1.11 Information menu

#### Function

The Information menu provides the ability to view important information.

Swipe left to navigate to the following screens:

- Help
- Information

#### Procedure

To view the Information menu:

1. Tap the Home button

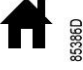

on top of the screen to go to the main screen.

2. Swipe up on the left vertical swipebar until the Information menu is shown:

#### Help

Starting from the Information menu, swipe left until the Help screen is shown.

The manufacturer's website is shown.

#### Info

Starting from the Information menu, swipe left until the Info screen is shown.

Following items are displayed:

- Mac Address
- Application Description
- Application Software: nr + version
- Operation: nr + version

• BOOT Software: nr

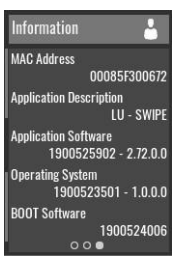

# **COMMITED TO SUSTAINABLE PRODUCTIVITY**

We stand by our responsibilities towards our customers, towards the environment and the people around us. We make performance stand the test of time. This is what we call — Sustainable Productivity.

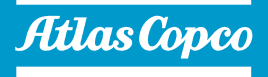